#### Matlab lesson 2: data input/output and graphics

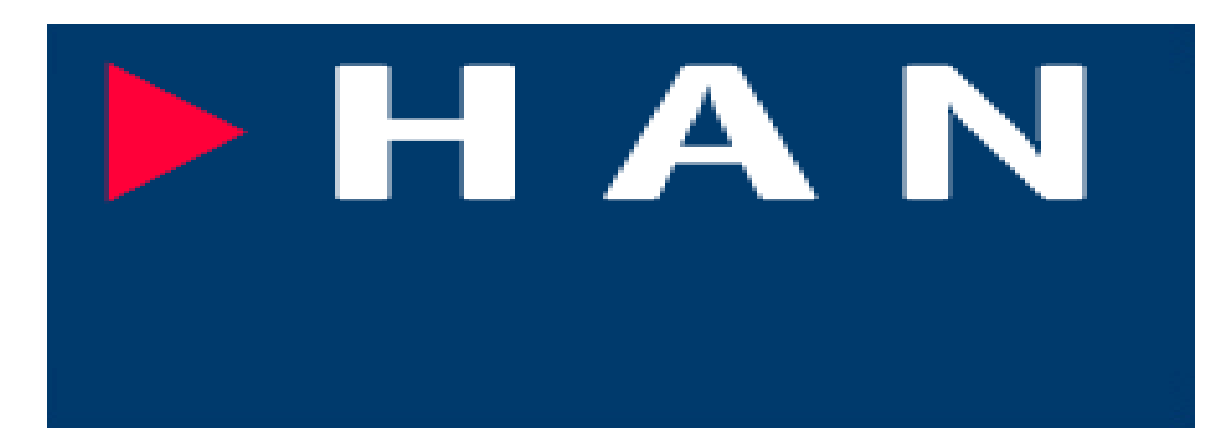

Instructor: ir drs E.J Boks Elecrical Engineering Embedded Systems Engineering phone:(026) 3658173 Room: D2.03 e-mail:ewout.boks@han.nl

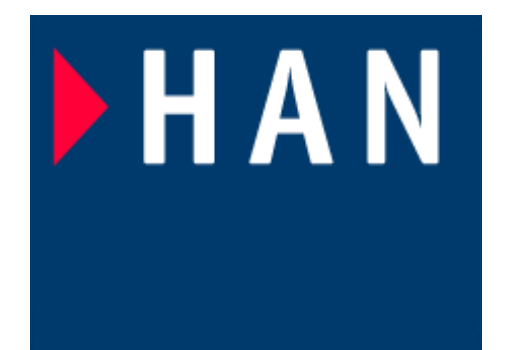

#### Lesson 2 Graphics

Instructor: ir drs E.J Boks Elecrical Engineering Embedded Systems Engineering phone:(026) 3658173 Room: D2.03 e-mail:ewout.boks@han.nl

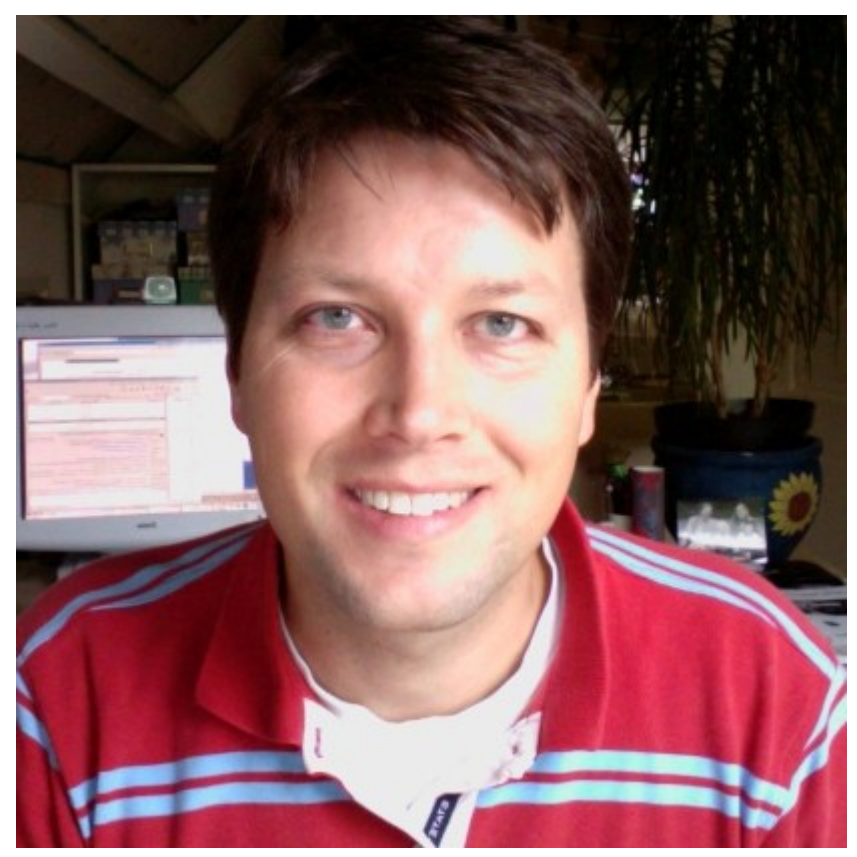

#### Contents

- •Q&A about last session
- •Controlling input and output formatting
- •Graphics plotting and formatting
- •Editing plots
- •Graphics printing and handling
- •GUI design with Matlab
- •Animations in Matlab

#### Answers to last week

% exercises session 1

% Matlab course

% set of equations

 $A = [2 \ 3 \ -2; 6 \ 5 \ 3; \ -5 \ -3 \ -7];$ 

b = [5 -12 4]';

% solutions for Ax = b

% solution 1 : using the inverse of the A matrix % x = Ainv\*b Ainv = inv(A); x1 = Ainv\*b

#### Answers to last week

% solution 2 : using determinants (Cramer's rule )

% compute the determinant

Adet = det(A);

% first sub solution : substitute b for first column of A

```
\% now x1a = det(Atemp)/det(A)
```

Atemp = [b A(:, 2:3)];

x2(1) = det(Atemp)/Adet;

Atemp = [A(:, 1) b A(:, 3)];

x2(2) = det(Atemp)/Adet;

Atemp = [A(:, 1:2 ) b ];

x2(3) = det(Atemp)/Adet;

% solution 3 using rref

#### x2

Aref = rref([A b]);

x3 = Aref(:, 4)

#### Answers to last week

% solution 3 using rref

Aref = rref([A b]);

x3 = Aref(:, 4)

#### Numeric output formatting

- Format command can be used to format variable output:
- Format short or format short e set output format to 5 digits with or without exp format.
- Format long or format long e set output format to 15 digits, with or without exp format.
- Format hex sets output format to hexadecimal form.

#### Other input and output commands

- Suppressing output: add a semicolon (;) to your command.
- Add three periods ( ...) to your command to enable multi-line input.
- Use your cursor keys to repeat or re-edit your previous inputs.
- Use the TAB key to auto-complete a filename or command similar to C shell command completion under Unix.

# Graphics Basic function plotting

- Matlab has a very powerful graphics engine to visualize data or function output.
- See on-line help library by typing 'help graphics'.
- Use graphics engine to present output data from your calculations. This is more accessible than raw data output in your command window.

## Basic plotting

• Plot function:

plot(a<sub>x</sub>,a<sub>y</sub>,'colour style marker', b<sub>x</sub>,b<sub>y</sub>,'colour style marker', c<sub>x</sub>,c<sub>y</sub>,'colour style marker', ..)

• An example. To plot a modified sine function as a red dash dotted line, enter the cmd: plot(x,x.\*sin(2\*pi\*x),'-.r','LineWidth',2). Do not forget to define an array x first.

#### The x\*sin(x) plot

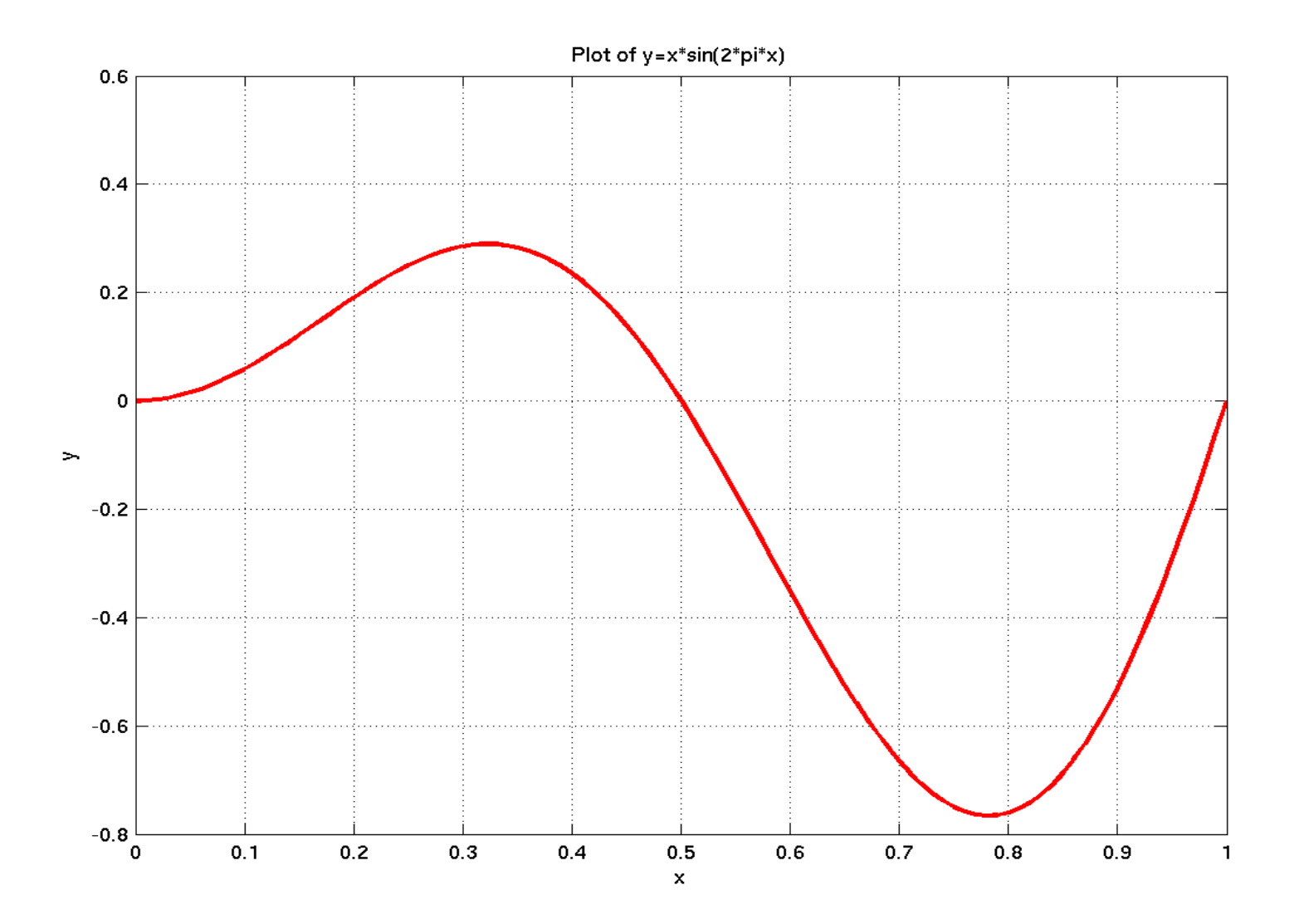

# Labelling and formatting

- Axis labels and titles: xlabel, ylabel and zlabel add labels to the plot axes.
- These labels are of the form label('text') or label('text', property1,property2 etc).
- For adding additional text to the figure, issue the text(x,y,'string') cmd. The parameters x and y constitute the coordinates where the text should go.
- The axis cmd controls the range of the axes.
- The grid cmd displays a grid across the plot.

#### A labelled Plot

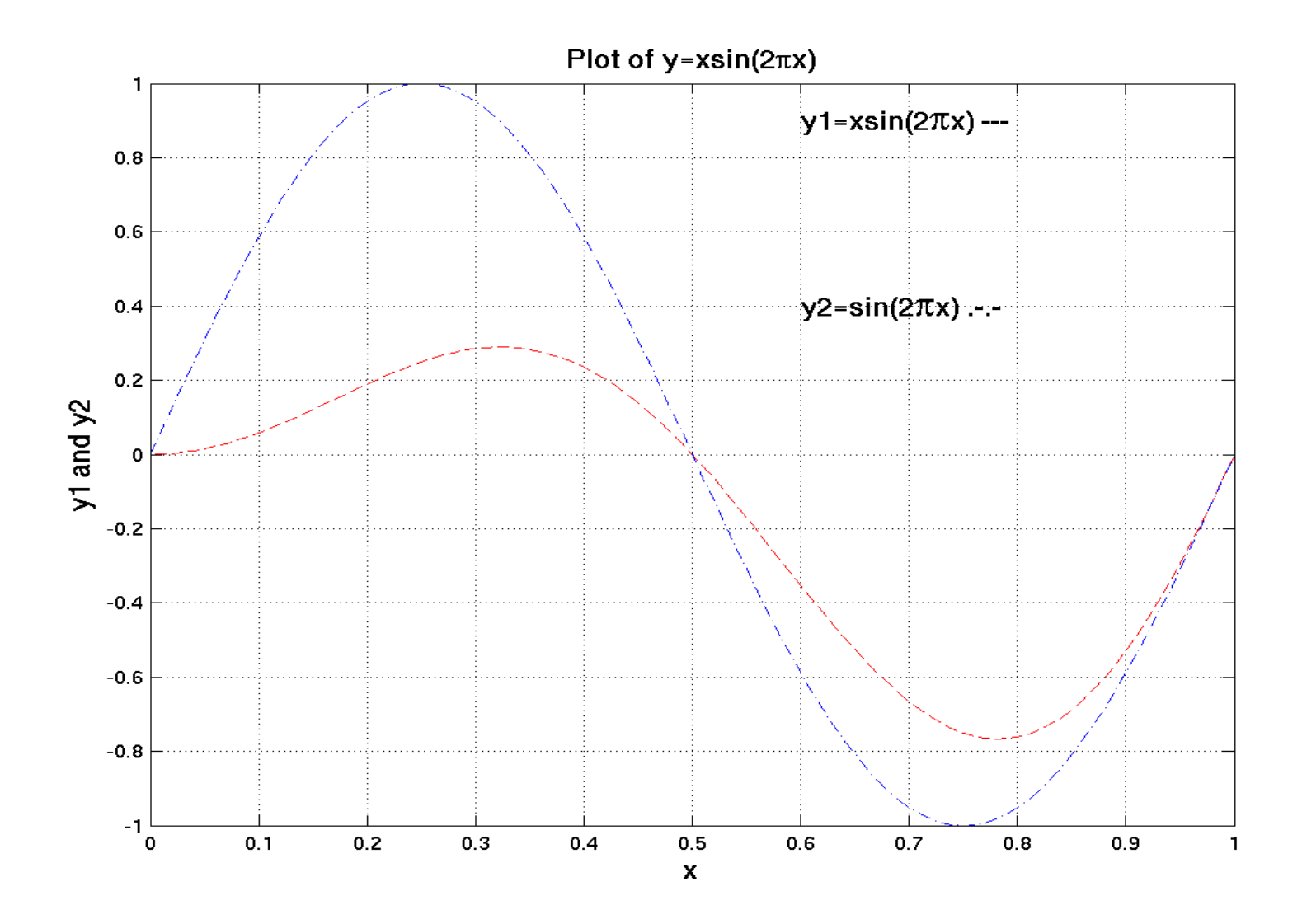

# Complex data plotting

- Type 'help plot' to view a complete list of formatting options
- Plotting imaginary data: imaginary part is ignored unless argument is a single complex number, e.g plot(Z) where Z=x+jy or  $Z=e^{j\omega t}$

#### Complex plot

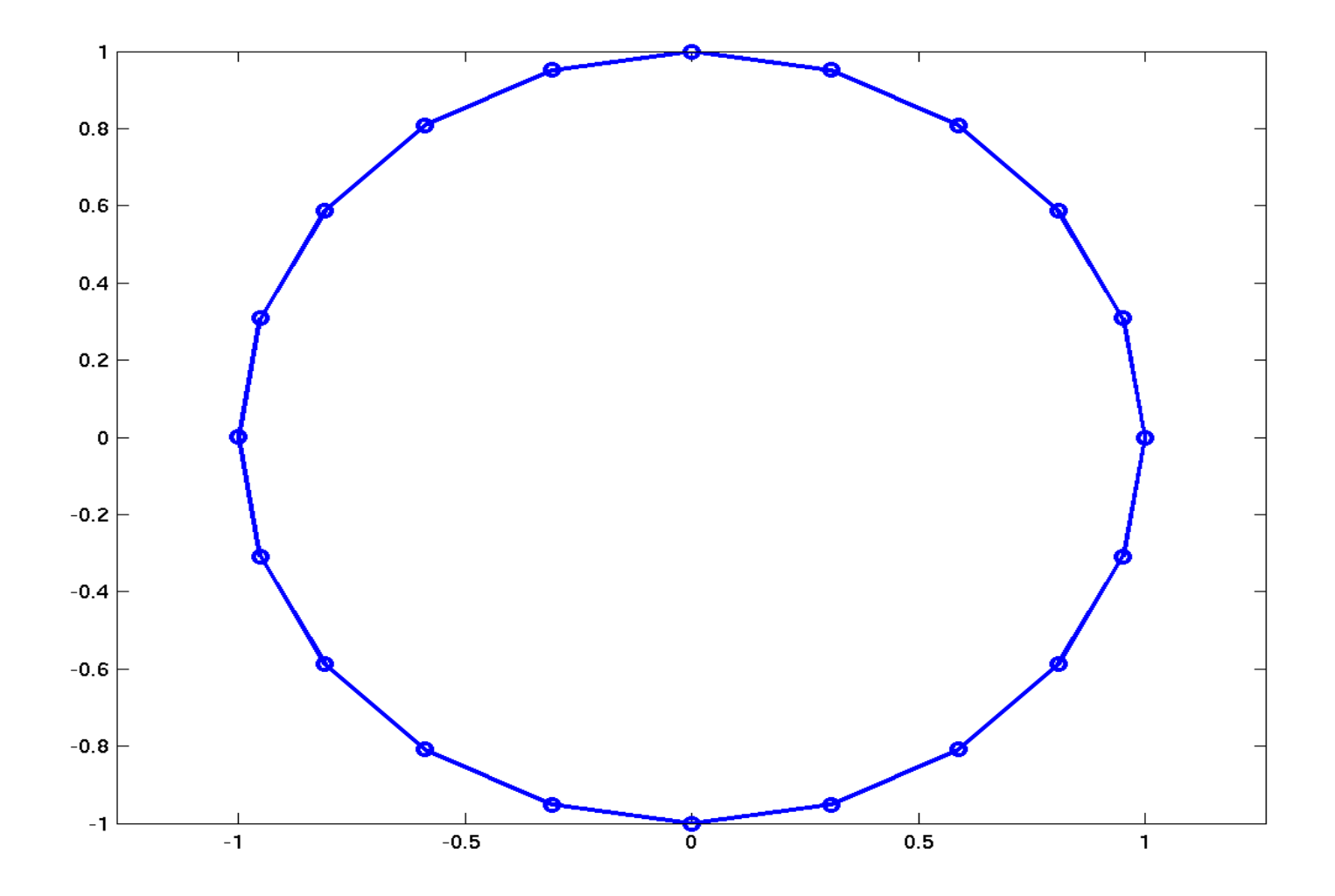

# logarithmic data plotting

plots can be made to use a logarithmic scale :

- semilogx() is similar to plot but uses a logarithmic x-axis.
- semilogy() is similar to plot but uses a logarithmic y-axis.
- loglog() is similar to plot but uses a logarithmic x and y axis.

# Figures

- Adding plots to an existing graph: issue cmd hold on.
- A plot resides in a so-called figure. Multiple plots may be presented using multiple figures.
- To create a figure, enter figure
- To select a figure window, type figure(n)
- Reset a graphics figure by typing **clf**
- To reset all figures, enter clf reset.
- For more information, type help figure

# Subplots

In addition to having multiple figures, it is also possible to display multiple plots in one figure. These plots are called subplots.

• Multiple plots are possible in one figure window by using the subplot cmd in lieu of the plot cmd.

#### Discrete data plots

When displaying discrete data sets (ie sampled data), using normal plots to display the data produces mostly mixed results.

A better alternative is the stem command. stem(x,y) display a stem from (x,0) to (x,y).

Stems can be customised exactly like the plot cmd. Stems can be combined with normal linear plots in one figure.

A stairstep plot can be created using the stairs(x,y) cmd. This displays a sample and hold technique on the data.

#### Stairs graphics example

Example:

```
alpha = 0.01;
beta = 0.5;
t=0:10;
f = exp(-alpha*t) .* sin(beta*t);
stairs(t,f)
hold on
plot(t,f,'--*')
hold off
```

# Direction and contour vector graphs

With the compass plots, a polar plot can be drawn. Using the quiver cmd, a vector is shown in a two dimensional space.

Example: n=-2.0:0.2:2.0; [x,y,z] = peaks(n); % generate random data using peak contour(x,y,z,10)

This draws a contour plot. After computing the gradient of the vectors, we can display the vectors: [u,v] = gradient(z,0.2); hold on quiver(x,y,u,v) hold off A contour is an isoline plot. These can be produced with the contour cmd.

# Additional plotting methods

In addition to normal linear and discrete plots, other plotting methods are available:

- •Bar and Area graphs
- •Pie charts
- •Histograms
- Interactive plotting

# 3D plotting

Matlab offers the possibility of drawing 3 dimensional plots. This is done using the (low level) surf cmd. Surf takes 4 arguments or less which provide the position an colour information of the plot.

The 3D equivalent of plot is the plot3(x,y,z) cmd. X, y and z are vectors of equal length.

Example:

t=0:pi/100:15\*pi; plot3(sin(t),cos(t),t) axis square; grid on

# Graphics miscellaneous

- Use the *plot editor* to customise your plots. Enter the plot editor by selecting 'Tools->Edit plot' on the plot menu.
- All formatting options are available
- You can move around text and or inserted pictures.
- You can modify line colours and styles.
- Bitmap files of well-known graphics formats (*jpeg, png, tiff, xwd* etc) can be used in the following ways:
- Save your plot as a bitmap file from the editor.
- From the matlab cmd line, use the imread, imwrite and image functions to read, write and display images.

# Graphics printing

- All plots can be printed through a standard printing dialogue (in the figure window) or through the cmd window.
- set(gcf, property1, value1, ...., propertyn, valuen)
- print(-device, -options, -filename)

#### Plot exercise

Produce two separate plots of the following data simultaneously:

1.  $x = \{10..40\}$ 

 $y = \ln(20 * \pi * x)$ 

2. f = 3 Hz,  $\omega = 2\pi f$ ,  $t = \{0 ... 2\}$ , x = 0.5

 $y = 25 * \cos(2\pi * \omega * t - 0.5 * x)$ 

#### Plot exercise 2

We have a baseband carrier signal with a frequency of 1 Mhz. We want to modulate the signal with an audio signal, which (for our purposes) has a frequency of 15 kHz. The modulation methods will be Amplitude Modulation (AM) and Frequency modulation (FM).

The AM modulated signal y(t) of a modulation signal x(t) is :  $y(t)=(1+b*x(t))*CA*\cos(\omega_c t)$ 

The FM modulated signal y(t) of a modulation signal x(t) is :

 $y(t) = CA\cos(\omega_c t + b * x(t))$ 

In these formulae, *b* is the modulation index, *CA* is the carrier amplitude and  $\omega_c$  is the carrier frequency.

In order to visualise the modulation in the time domain, we need a plot with three subplots detailing:

- The unmodulated carrier signal
- The AM modulated signal
- The FM modulated signal

Produce these plots with a title, legends etc.

### GUI design

- Matlab offers a complete GUI design toolkit.
- Advantages of this toolkit are:
- easy creation of user friendly, self-contained presentations.
- Platform independent
- Demonstration of a concept

# GUI design methodology

Matlab GUI is built using object-oriented methodology.

- GUI objects are part of an object tree
- GUI objects generally wait for an event and respond using a callback mechanism.
- Once a GUI has been designed, the GUI tools write a .m file containing all the code for the GUI and a figure file containg a description of the GUI

# GUI objects – uicontrol

- \* Check boxes
- \* Editable text fields
- \* Frames
- \* List boxes
- \* Pop-up menus
- \* Push buttons
- \* Radio buttons
- \* Sliders
- \* Static text labels
- \* Toggle buttons

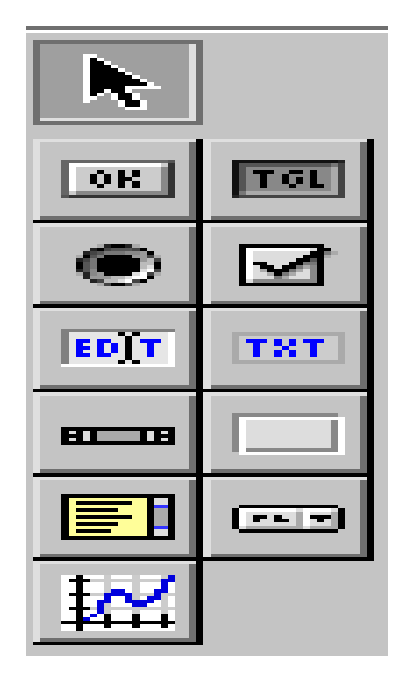

# GUI property editor

By clicking on an object, the GUI property inspector appears. This allows you to customise the object to your preferences. Think of it as attributes in a C++ object.

| Property Inspector  | 1                                 |          |
|---------------------|-----------------------------------|----------|
| 📺 figure (Untitled) |                                   |          |
| - Alphamap          |                                   |          |
| - BackingStore      | 🖌 on                              |          |
| BusyAction          | 🖌 queue                           |          |
| - ButtonDownFcn     |                                   |          |
| Clipping            | 🖌 on                              |          |
| CloseRequestFcn     | closereq                          |          |
| ∎– Color            |                                   |          |
| — Colormap          |                                   |          |
| - CreateFcn         |                                   |          |
| — CurrentCharacter  | 0                                 |          |
| ▪– CurrentPoint     | [-0.167 -0.083]                   |          |
| — DeleteFcn         |                                   |          |
| — Dithermap         |                                   |          |
| — DithermapMode     | 🛨 manual                          |          |
| - DoubleBuffer      | ▼ off                             |          |
| — FileName          | /home/han/vakken/kenniscentrum/ms | sc       |
| — HandleVisibility  | 🕶 on                              |          |
| HitTest             | 👻 on                              |          |
| — IntegerHandle     | 👻 on                              | - 11     |
| - Interruptible     | 👻 on                              | - 11     |
| - InvertHardcopy    | 👻 on                              | - 11     |
| – KeyPressFcn       |                                   | - 11     |
| — MenuBar           | ▼ none                            | - 11     |
| — Name              | Untitled                          | - 11     |
| - NextPlot          | 🕶 add                             | - 11     |
| — NumberTitle       | 🕶 off                             | - 11     |
| - PaperOrientation  | 👻 portrait                        | - 11     |
| PaperPosition       | [0.25 2.5 8 6]                    | - 11     |
| - PaperPositionMode | \star manual                      |          |
| 🖅 – PaperSize       | [8.5 11]                          |          |
| PaperType           | ▼ usletter                        | $\nabla$ |

#### GUI Event callback

Event callback. A routine that executes whenever you activate the uicontrol object (e.g., when you click on a push button or move a slider). Define this routine as a string that is a valid MATLAB expression or the name of an M-file. The expression executes in the MATLAB workspace.

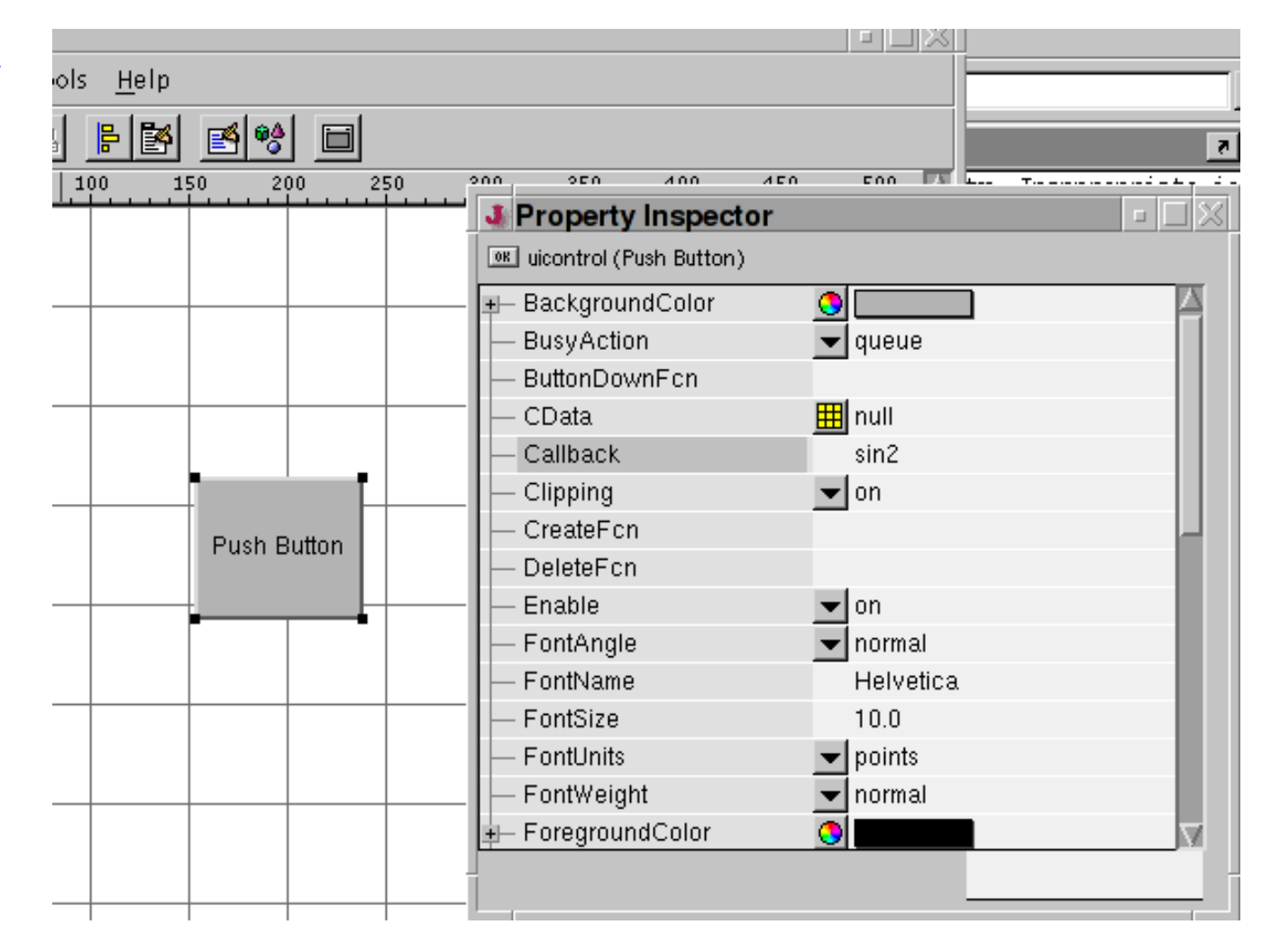

#### GUI examples

To see a number of Mathworks designed GUIs, type demo at the cmd prompt.

The help documentation has an excellent example for creating a GUI.

#### Animations

In Matlab, movies can be created by :

- saving a number of frames which are then displayed in a sequence. This is done using the getframe cmd
- Drawing, recalculating, erasing the screen and redrawing it at a fixed rate.

#### Animations

An example. Enter this text into a .m file and execute it:

```
Z = peaks; surf(Z)
```

axis tight

```
set(gca,'nextplot','replacechildren');
```

```
for j = 1:20
```

```
surf(sin(2*pi*j/20)*Z,Z)
```

```
F(j) = getframe;
```

end

movie(F,20) % Play the movie twenty times

#### Animations 2

# A nice matlab animation demonstration is the result:

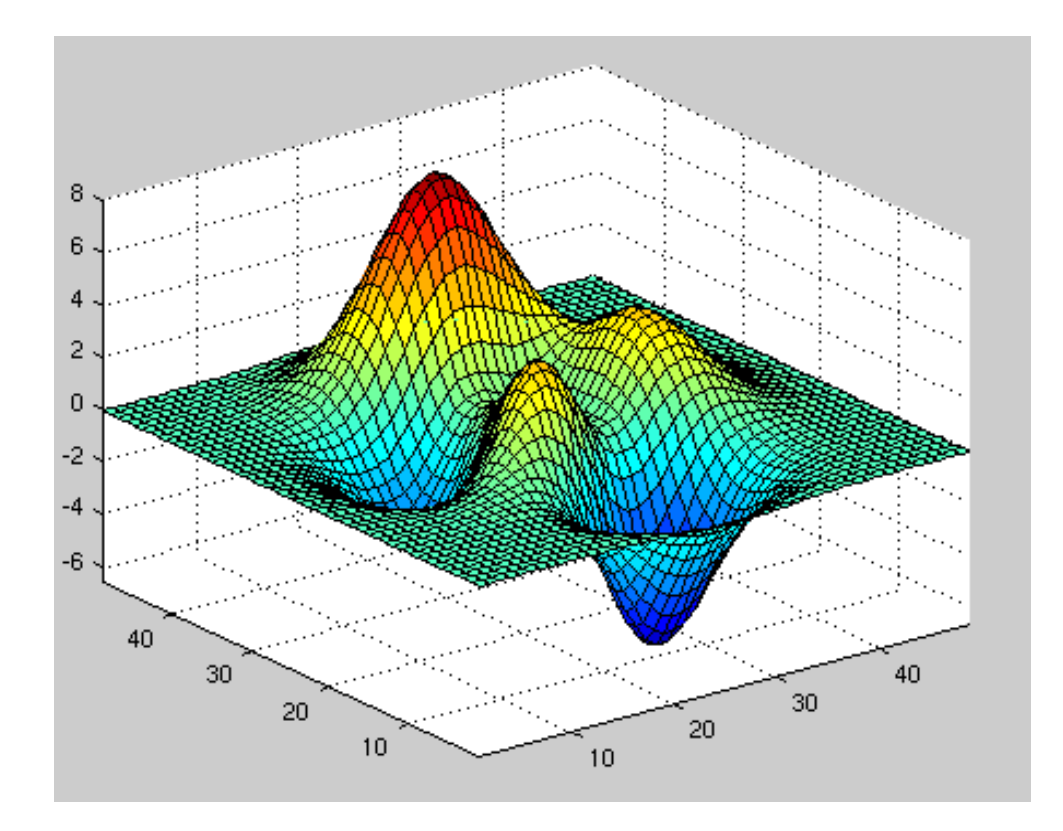